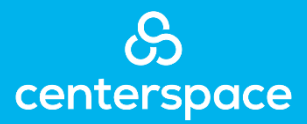

## Completing the Move-In Inspection on the Rent Cafe Resident Portal

 To complete the move-in inspection, you must download and install the RentCafe Resident application to your mobile device. Scan the QR with the camera on your device and click the link to go directly to the app store.

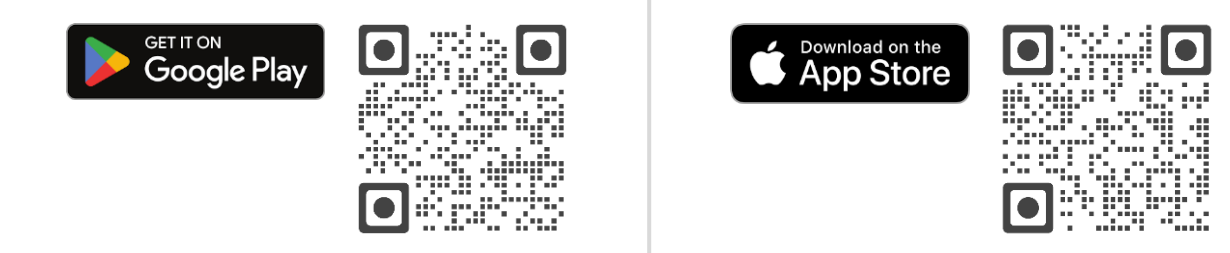

2. Log into the RentCafe Resident app with the same credentials that you use to access the portal on a desktop.

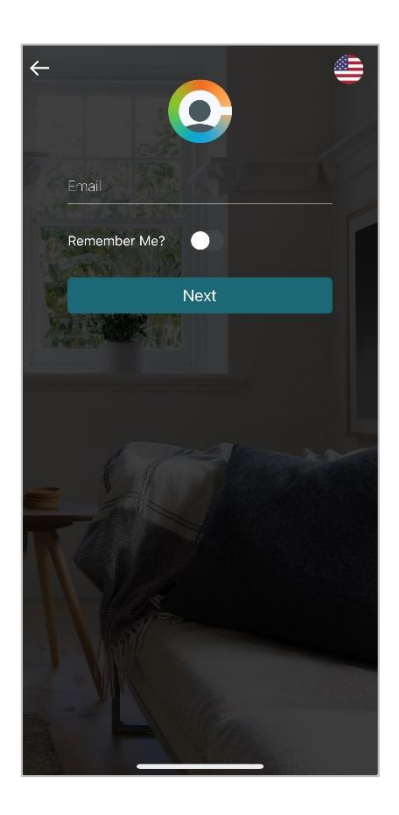

3. You may get an Announcement notifying you the inspection is available. Access it by clicking **Inspection Form**. You may also navigate to the **Menu** then **Inspection Form**.

|                                                                                                    | ÷                    |  |
|----------------------------------------------------------------------------------------------------|----------------------|--|
|                                                                                                    | RentCafe             |  |
| Inspection Form                                                                                        | Payments ~           |  |
| You have an inspection form pending completion. Please fill out the form at your earliest convenience. | ိုင္ဆိုိ Community ~ |  |
| (                                                                                                    | E Lease ~            |  |
|                                                                                                    | My Documents         |  |
|                                                                                                    | Sign Documents       |  |
|                                                                                                    | Inspection Form      |  |
|                                                                                                    | Settings ~           |  |
| 2                                                                                                    |                      |  |
|                                                                                                    |                      |  |
| INSPECTION FORM                                                                                        |                      |  |
|                                                                                                    | e C                  |  |

4. Review the Important Information and close by clicking the X.

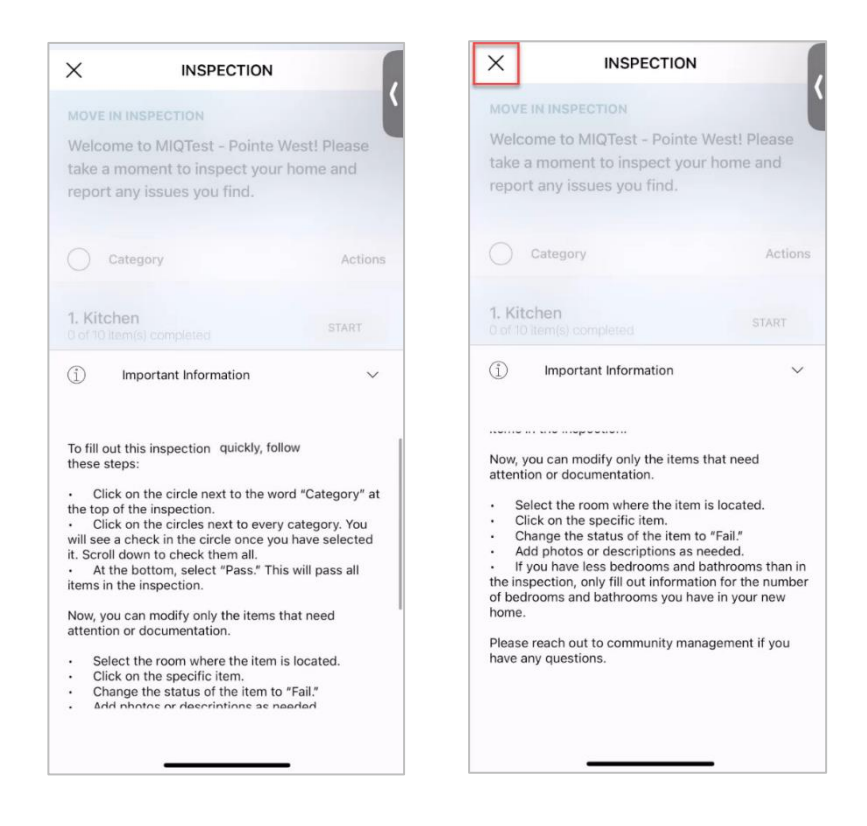

5. TIP: To complete the inspection quickly, select **Category** and check every room to mark them all complete by clicking **Pass**, even if you have fewer bedrooms and bathrooms in your home than in the inspection.

| X INSPECTION                                                                                                    | X          | INSPECTION                                |       |                     |                                 |
|----------------------------------------------------------------------------------------------------|------------|-------------------------------------------|-------|---------------------|---------------------------------|
| MOVE IN INSPECTION                                                                                                | (          | 0. Bathroom 3<br>0 of 8 item(s) completed | START | A Destaur 1         |                                 |
| Welcome to MIQTest - Pointe West! Please<br>take a moment to inspect your home and<br>report any issues you find. |            | 7. Bedroom 1<br>0 of 5 item(s) completed  | START | in these to         |                                 |
| Category Acti                                                                                                    | ons        | 8. Bedroom 2<br>0 of 5 item(s) completed  | START | -                   |                                 |
| 1. Kitchen Start<br>0 of 10 (tem(s) completed                                                                     |            | 9. Bedroom 3                              | START | Are you sure you wa | nt to pass all of the<br>items? |
| 2. Living Room<br>0 of 5 item(s) completed START                                                                  |            | 10 Bedroom 4                              |       | Cancel              | Yes                             |
| 3. Dining Room and Halls<br>0 of 5 item(s) completed START                                                        |            | 0 of 5 item(s) completed                  | START | A BREAK ST          |                                 |
| 4. Bathroom 1<br>O of 8 item(s) completed                                                                         | $\bigcirc$ | 11. Other<br>0 of 9 item(s) completed     | START | 1.000               |                                 |
| 5. Bathroom 2                                                                                                    |            | PASS                                      |       |                     |                                 |
| (i) Important Information                                                                                         | ^ (j)      | Important Information                     | ~     | S. Ander Series     |                                 |

6. If you have areas that need attention or documentation, expand the room by clicking **Completed.** Scroll and click on the item that you wish to update.

| MOVE IN INSPECTION         Welcome to MIQTest - Pointe West! Please take a moment to inspect your home and report any issues you find.         Category       Actions         Category       Actions         1. Kitchen       COMPLETED         10 of 10 item(s) completed       COMPLETED         2. Living Room       COMPLETED         3. Dining Room and Halls       COMPLETED         5 of 5 item(s) completed       COMPLETED | Kitchen                                                                                                    |
|----------------------------------------------------------------------------------------------------|----------------------------------------------------------------------------------------------------|
| Category     Actions       1. Kitchen     COMPLETED       10 of 10 item(s) completed     COMPLETED       2. Living Room     COMPLETED       3. Dining Room and Halls     COMPLETED       5 of 5 item(s) completed     COMPLETED                                                                                                    | Please inspect all of the items listed below<br>and report any issues you find.<br>10 of 10 item(s) completed |
| 1. Kitchen       COMPLETED         10 of 10 item(s) completed       COMPLETED         2. Living Room       COMPLETED         3. Dining Room and Halls       COMPLETED         5 of 5 item(s) completed       COMPLETED                                                                                                    |                                                                                                    |
| 10 of 10 item(s) completed         2. Living Room         5 of 5 item(s) completed         3. Dining Room and Halls         5 of 5 item(s) completed         COMPLETED                                                                                                    | ITEM(S)                                                                                                    |
| 2. Living Room       COMPLETED         5 of 5 item(s) completed       COMPLETED         3. Dining Room and Halls       COMPLETED         5 of 5 item(s) completed       COMPLETED                                                                                                    | S Floors                                                                                                    |
| 3. Dining Room and Halls<br>5 of 5 item(s) completed                                                                                                    | Walls Ceiling Doors Trim                                                                                      |
| 4 Pathwan 1                                                                                                    | Cabinets Cupboards Counter                                                                                    |
| 4. Bathroom 1<br>8 of 8 item(s) completed                                                                                                    | Range Top Oven Broiler Pan                                                                                    |
|                                                                                                    | Microwave Hood Fan Filter                                                                                     |
|                                                                                                    | DONE Living Room →                                                                                            |

7. In this example, we've selected Refrigerator. Update status by clicking on Fail. NOTE: You will select Fail for both documenting items that have wear and tear as well as items that you would like the maintenace team to address. Add a Brief Description and Add Photo. Then click Done.

| × KITCHEN (                                        |                                    |
|----------------------------------------------------|------------------------------------|
| Cabinets Cupboards Counter                         | Refrigerator                       |
| Range Top Oven Broiler Pan                         | Refrigerator PASS FAIL N/A         |
| Microwave Hood Fan Filter                          | BRIEF DESCRIPTION<br>Missing shelf |
| ⊗ Refrigerator                                     | ADDITIONAL INFORMATION             |
| Refrigerator<br>PASS FAIL N/A<br>BRIEF DESCRIPTION | ADD PHOTO                          |
|                                                    | Oishwasher Sink Disposal           |
| DONE Living Room →                                 | DONE Living Room →                 |

8. Once complete, scroll to the bottom of the inspection and click Sign & Submit.

| ×                            | INSPECTION         |           |
|------------------------------|--------------------|-----------|
| 8 of 8 item(s)               | completed          | COMPLETED |
| 7. Bedroor<br>5 of 5 item(s) | n 1<br>completed   | COMPLETED |
| 8. Bedroot<br>5 of 5 item(s) | n 2<br>completed   | COMPLETED |
| 9. Bedroor<br>5 of 5 item(s) | n 3<br>completed   | COMPLETED |
| 10. Bedroo<br>5 of 5 item(s) | om 4<br>completed  | COMPLETED |
| 11. Other<br>9 of 9 item(s)  | completed          | COMPLETED |
|                              | SIGN & SUBMIT      |           |
| (Î) Imp                      | ortant Information | ^         |
|                              |                    | _         |

9. Review the Disclosures & Consent and finally sign your name or select a pre-generated signature. Click **Submit.** 

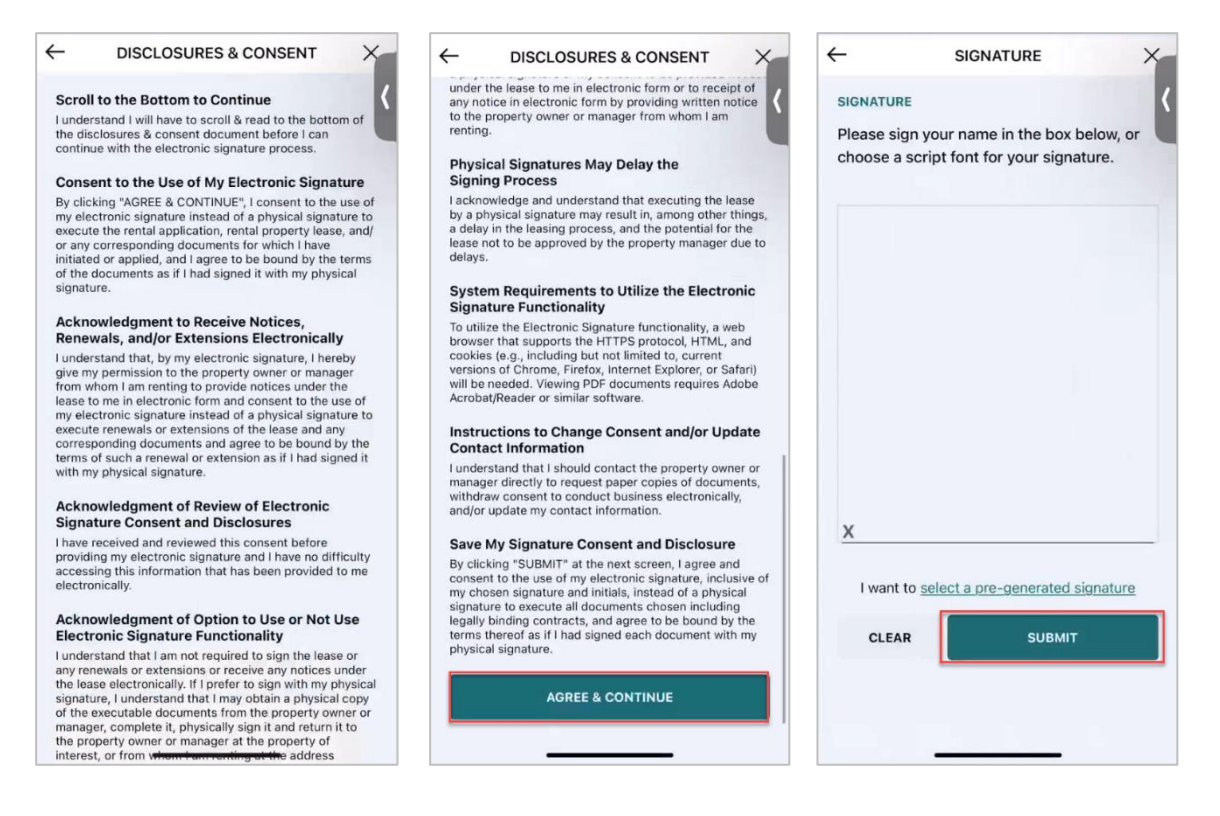

10. Once the inspection is submitted click **Done.** Your management team will contact you regarding any failed items and if needed, arrange for any necessary repairs.

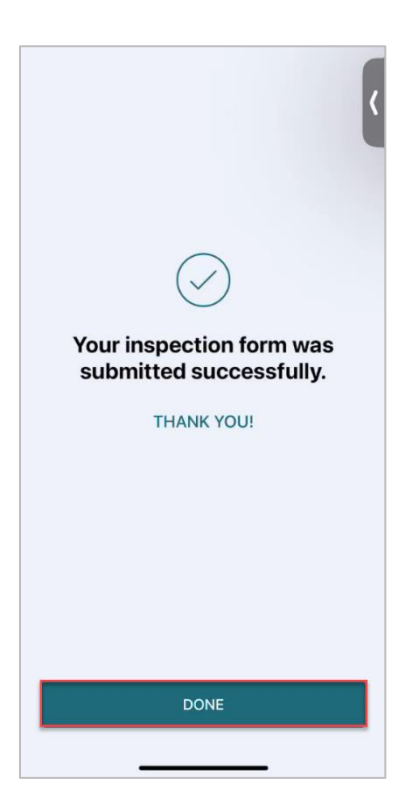